#### **Extended Learning Activities**

1- Log on to google classroom and accept the invitation into your class. Then, complete the activities and click *'Turn in.'* 

If your xxx@stpstp.co.uk email does not work, try the first part of your email followed by @stpeterandstpauls.bromley.sch.uk

### Accessing Google Classroom

1-Open the Google Chrome web browser and click sign in.

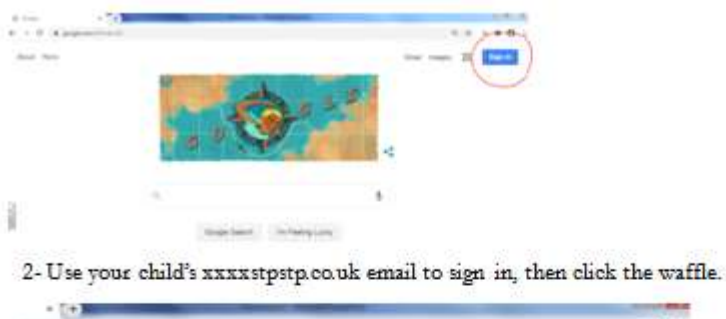

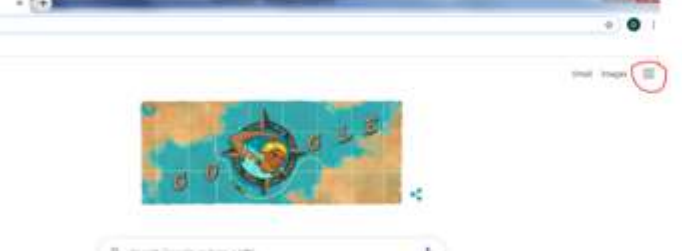

3-Click on Google classroom. If it is not there, click on the drive icon.

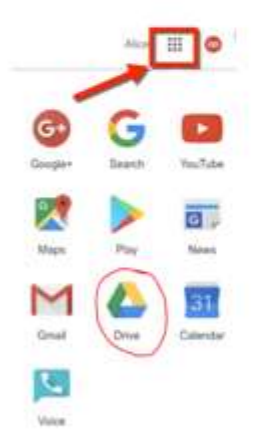

4-When in g-drive click on the waffle again and Google classroom should be there.

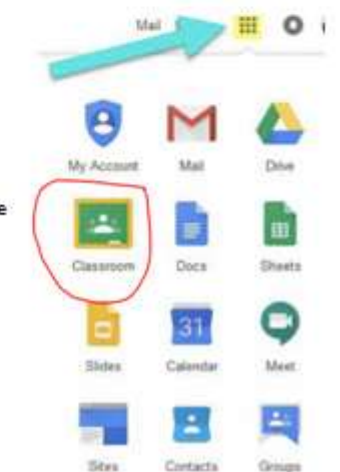

# **Accessing Busy things**

1- Go to busythings.co.uk and select log in

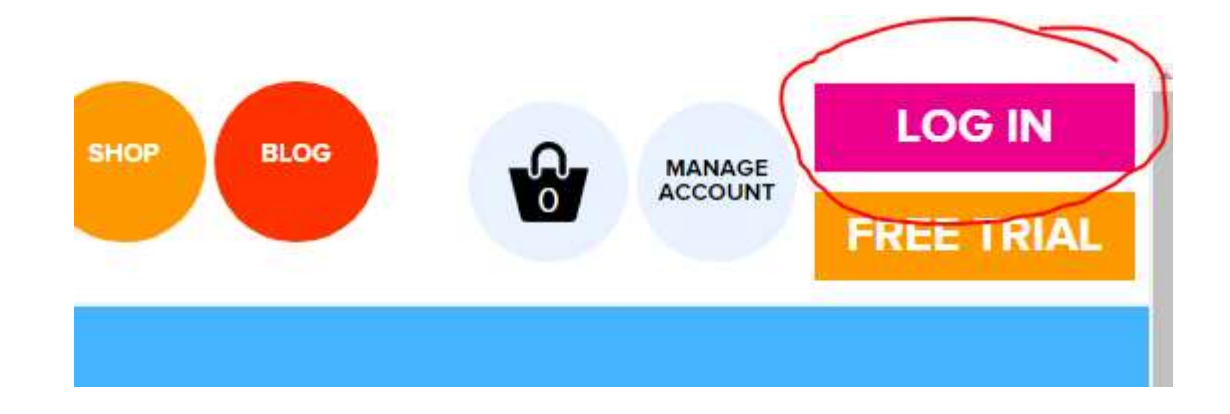

2- Select LGFL

| Select login partner   |
|------------------------|
| LGTL                   |
|                        |
| <br>19 <u>21221013</u> |
| Normal USO Login       |

4- Then enter your <u>xxxx@stpstp.co.uk</u> email address and password (This is the same email address and password you use to get into your Google account) 5- Select MY BUSY THINGS and enter the class password (The children have memorised this)

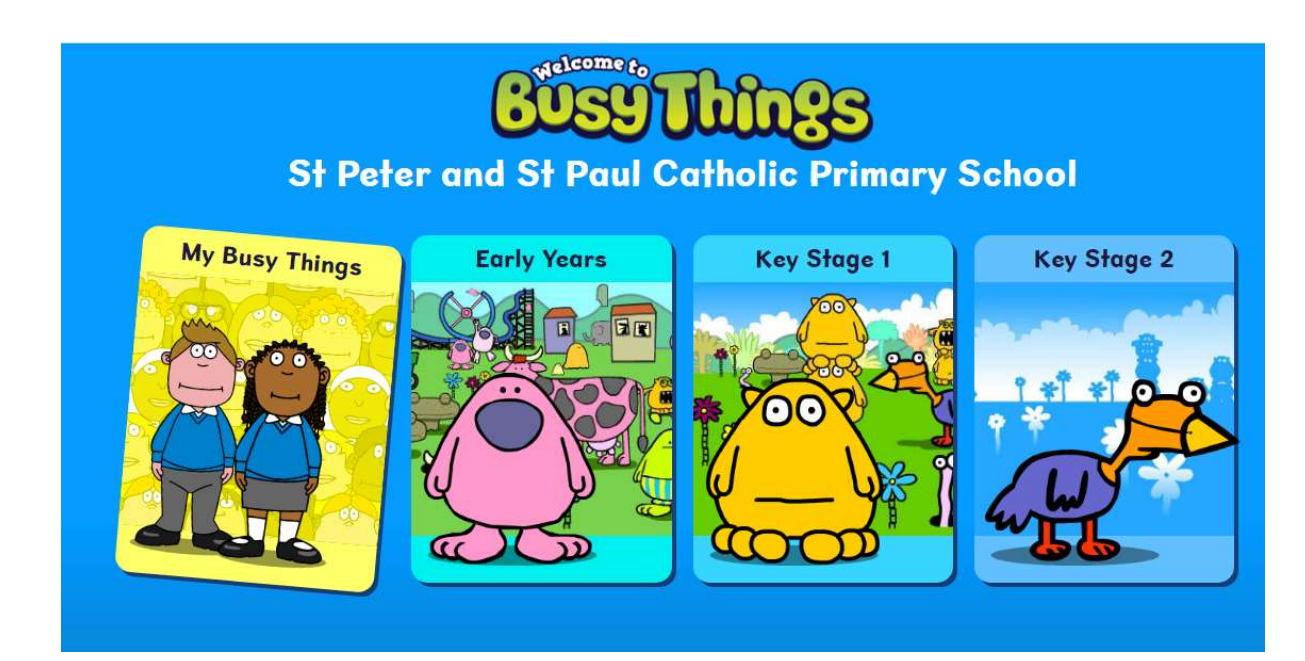

# TTrockstars

- 1- www.ttrockstars.com
- 2- Login
- **3-** School pupils
- 4- Make sure the school is correct, the post code is BR5 2SR
- 5- Add your username and password

#### Possible problems

You are trying to log in as a teacher

You have not added the correct school

You are trying to use your email address and not your username

### **Purple Mash**

- 1- https://www.purplemash.com/sch/stpeterbr5
- 2- Login with your username and password